## AJ-RC10G ソフトウェアバージョンアップデート方法

- 1. ソフトウェアバージョンの表示操作手順
- 1. カメラレコーダーと AJ-RC10G を接続し、POWER を ON にします。(PANEL ACTIVE ランプも点灯します)
- 2. AJ-RC10G の SW ACTIVE ボタンを押し点灯させます。
- 3. AJ-RC10Gの SHUTTER/SYSTEM ボタンを2回押し、液晶パネル上にSYSTEM メニューを表示させます(SYSTEM ランプが点灯 します)。
- 4. **ボタン**を繰り返し押すことにより、VERSIONの項目を表示させ、バージョンを確認します。

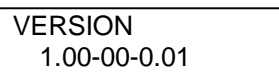

- 5. 表示されたバージョンが、P2サポートページに記載されている最新バージョンと同じ場合は、アップデートする 必要はございません。
- 6. SHUTTER/SYSTEM ボタンを押し、SYSTEM メニューから抜けます。

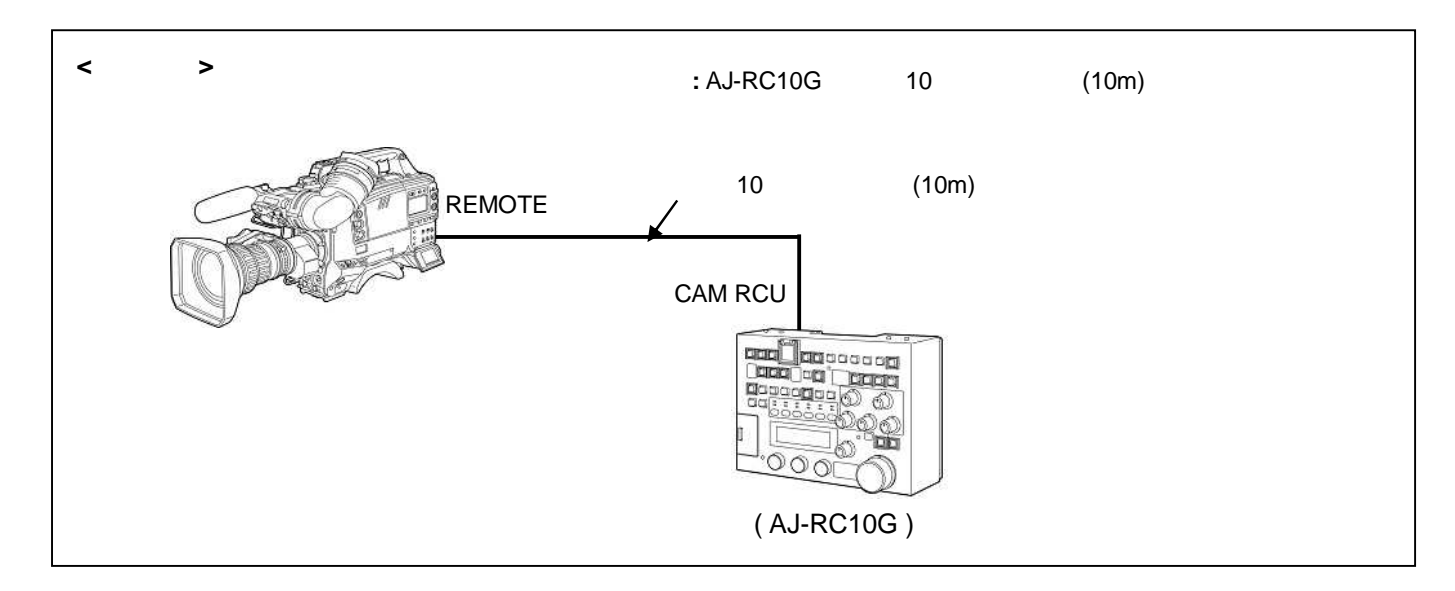

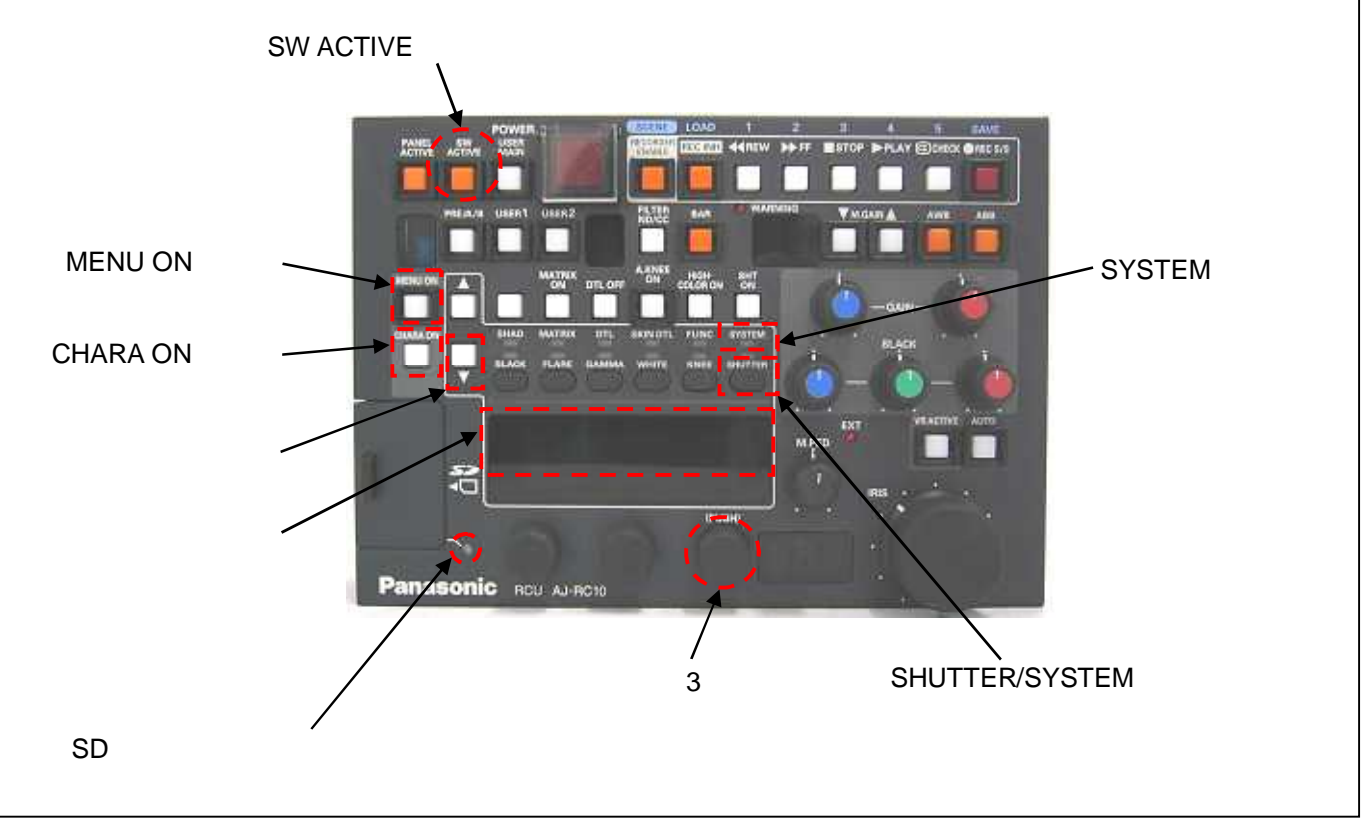

## 2. ソフトウェアのバージョンアップデート手順

- 2-1. アップデート準備
  - < SD<sup>™</sup>メモリーカードの準備 >
    - 1. SD カードを1 枚準備します。(8MB ~ 2GB)
    - 2. SD カードのフォーマットを行ないます。

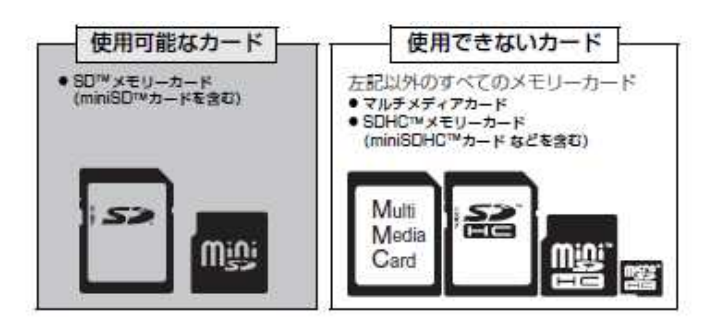

注意: SD カードのフォーマットは、必ず AJ-RC10G本体 又は P2機器にて実行して下さい。

- < SD<sup>™</sup>カードのフォーマット > (AJ-RC10G にて実施する場合)
  - 1. SD カードを挿入し、SHUTTER/SYSTEM ボタンで、SYSTEM を選択して を 3 回押し CARD/CONFIG EXEC の メニューを液晶パネルに表示させます。
  - 2. ロータリーエンコーダ3を押すと、液晶パネルに「NO?」が表示されます。
  - 3. ロータリーエンコーダ3を回して「YES?」を表示させ、再度ロータリーエンコーダ3を押します。
  - 4.「ACTIVE」の表示に変わり、フォーマットが完了すると「OK」の表示に変わります。
  - 5. SHUTTER/SYSTEM ボタンを押し、フォーマット動作から抜けます。
  - 6. SD カードを抜き取ります。

< 書き込み用 SD<sup>™</sup>メモリーカードの作成 > アップデートデータを SD™メモリーカードへコピーします。

- 1. フォーマットした SD<sup>™</sup> メモリーカードを PC のカードスロットに挿入します。
- 下記ウェブサイト内 P 2 のサポートページより AJ-RC10G アップデートソフトウェア("VSI4572\*.zip" 圧縮ファイル)をダウンロードします。

日本語 <u>http://panasonic.biz/sav/</u>

- 3. **\* VSI4572\*.zip "** 圧縮ファイルを PC のハードディスクの任意のフォルダー上にて解凍してください。
- 4. 解凍した "VSI4572\*"フォルダー内にある "update.bin"ファイルを SD™ メモリーカードにコピーします。
  5. これで書き込み用 SD™ メモリーカードが作成されました。
  - (PC上に解凍されたデータは、アップデートが完了したら不要となります。)

## 2-2. アップデート手順

- 1. カメラレコーダーと AJ-RC10G を付属の専用ケーブルで接続し、POWER を ON にします。
- 2. AJ-RC10G の SW ACTIVE ボタンを押し点灯させます。
- 3. AJ-RC10G の SHUTTER/SYSTEM ボタンを 2 回押し、液晶パネル上に SYSTEM メニューを表示させます。 (SYSTEM ランプが点灯します)
- 4. **ボタン**を繰り返し押すことにより、VERSIONの項目を表示させ、バージョンを確認します。

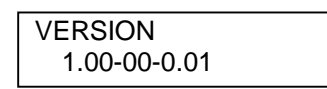

- 5. SD<sup>™</sup> メモリーカードを SD スロットへ挿入します。 この時、CHARA ON **ボタン**が消灯していることを確認してください。
- 6. CHARA ON ボタンを押したまま、 ボタンを押すと、以下のように表示されます。

| - C |
|-----|
| -0  |
|     |

注意: CHARA ON ボタンは押す毎に点灯・消灯となります。

7. **ロータリーエンコーダー3 ボタン**を押すと、"NO?"と表示されるので、**ロータリーエンコーダー3 ボタン**を回して、"YES?"と表示させます。

| VERSION UP                                                                                                    | NO?  |
|----------------------------------------------------------------------------------------------------|------|
| $ \qquad \qquad \qquad \qquad \qquad \qquad \qquad \qquad \qquad \qquad \qquad \qquad \qquad \qquad \qquad \qquad \qquad \qquad \qquad$ |      |
| VERSION UP                                                                                                    | YES? |

- 8. **ロータリーエンコーダー3ボタン**を押すと、アップデートが開始されます。 SD メモリーカードアクセスランプが点灯し、"ACTIVE"と表示されます。
- 9. アップデートが終了すると "OK"と表示され、ロータリーエンコーダー3ボタンを押しますと自動的に再起動が かかります。

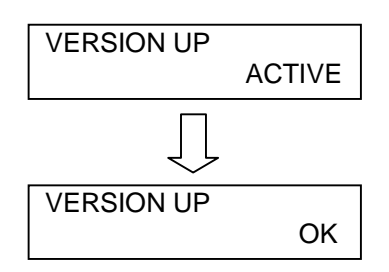

注意: アップデート中は、SD™ メモリーカードを抜いたり、電源を切ったりしないで下さい。

10. SD<sup>™</sup> メモリーカードを抜き、電源をOFF/ONした後、アップデートが正しく行われたかバージョンを表示 させ、更新されていることを確認後ご使用ください。